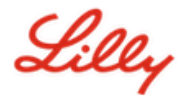

Isenção de responsabilidade: Este documento foi traduzido usando Lilly Translate. Embora nos esforcemos para obter precisão, esteja ciente de que pode haver erros ou imprecisões na tradução. Entre em contato com IdentityManagementServices@lilly.com se tiver alguma sugestão de correção.

## Introdução

Para obter uma chave de segurança FIDO2, faça um pedido por meio do <u>formulário de solicitação de chave de</u> <u>segurança global</u> do catálogo do ServiceNow.

Siga estas instruções ou <u>assista a este vídeo</u> para configurar sua chave de segurança habilitada para FIPS como um método de entrada sem senha. Como as chaves de segurança exigem um dispositivo físico e algo que só você sabe *(o PIN exclusivo que você configurará),* elas são consideradas um método de verificação mais forte do que um nome de usuário e senha.

Conclua estes passos para registrar sua chave de segurança e fornecer a ela um PIN exclusivo antes de fazer login em sua conta Lilly usando a chave.

#### Ir para a seção (use Ctrl + Clique):

- 1. <u>Registre sua chave de segurança Dispositivo Windows</u>
- 2. <u>Registre sua chave de segurança Dispositivo Mac</u>
- 3. Ajuda adicional

# Registre sua chave de segurança – Dispositivo Windows

Use estas instruções se estiver registrando uma chave de segurança em um dispositivo Windows.

- Abra o Microsoft Edge e acesse <u>Minhas Entradas</u>. No canto superior direito, clique na sua imagem e verifique se você está conectado com a conta que planeja usar com sua chave de segurança (por exemplo, -CA).
- 2. Selecione + Adicionar método de entrada.
- 3. Selecione Chave de segurança na tela Adicionar um método de entrada. Selecione Avançar para entrar com autenticação multifator.

| Add a sign-in method                                                           | × | Security key                                                                                   | $\times$ |
|--------------------------------------------------------------------------------|---|------------------------------------------------------------------------------------------------|----------|
| Passkey in Microsoft Authenticator<br>Sign in with your face, fingerprint, PIN |   | To set up a security key, you need to sign in with two-factor<br>authentication.   Cancel Next |          |
| Security key<br>Sign in using a USB, Bluetooth, or NFC device                  |   |                                                                                                | _        |

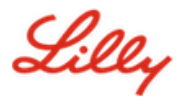

4. Verifique sua identidade autenticando-se com seu método preferido e selecione o tipo **de dispositivo USB**.

| Security key                                   | ×      |
|------------------------------------------------|--------|
| Choose the type of security key that you have. |        |
| NFC device                                     |        |
|                                                | Cancel |

5. Tenha sua chave pronta e selecione **Avançar**.

| USB device                                                                                                    | NFC device                                                                                                    |
|----------------------------------------------------------------------------------------------------|----------------------------------------------------------------------------------------------------|
| Security key X                                                                                                    | Security key $\times$                                                                                                    |
| Have your key ready.                                                                                                    | Have your key ready.                                                                                                    |
| When you choose Next, you will be prompted to plug your security<br>key into the USB port. Then, touch the button or the sensor on your<br>security key to finish setting up your device. | When you choose Next, you will be prompted to tap your security key<br>on the reader. Then, touch the button or sensor on your security key<br>to finish setting up your device |
| For more detailed instructions, visit your key manufacturer's website.                                                                                                    | For more detailed instructions, visit your key manufacturer's website.                                                                                                    |
| Back Next                                                                                                    | Back Next                                                                                                    |

6. Em Escolher onde salvar esta chave de acesso, selecione Chave de segurança e clique em Avançar.

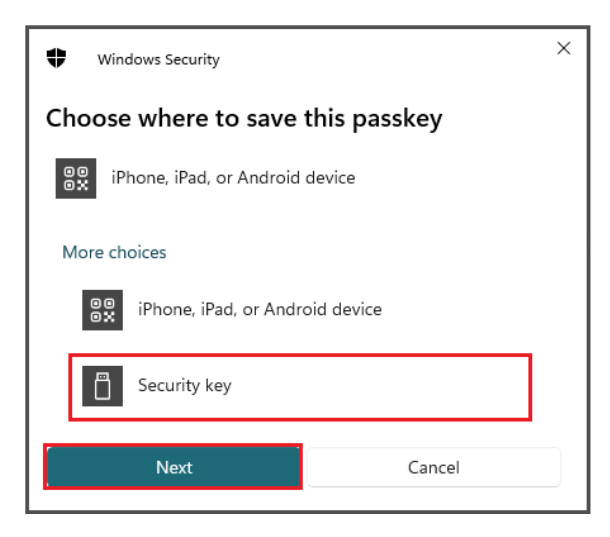

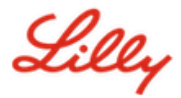

7. Selecione **OK** para configurar sua chave de segurança e, em seguida, **OK** novamente para continuar a configuração.

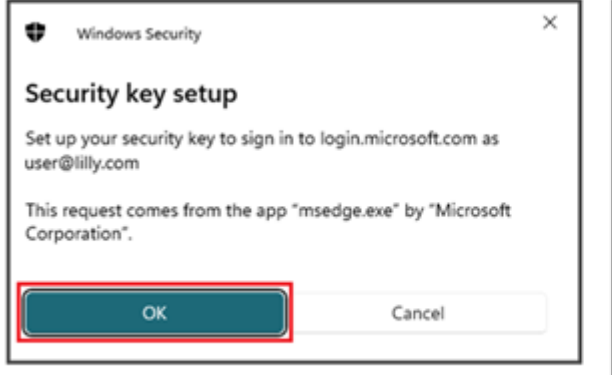

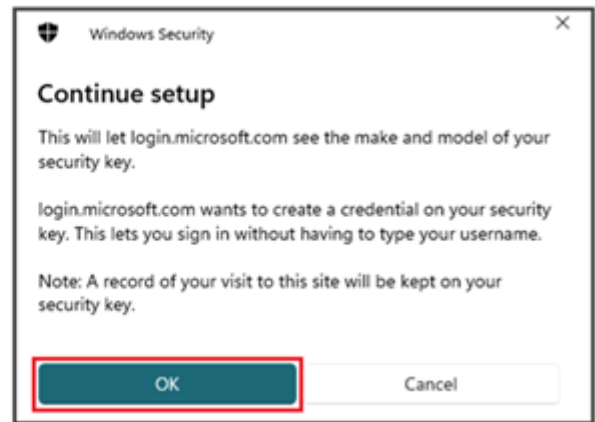

8. Na tela Continuar configuração, insira sua chave de segurança.

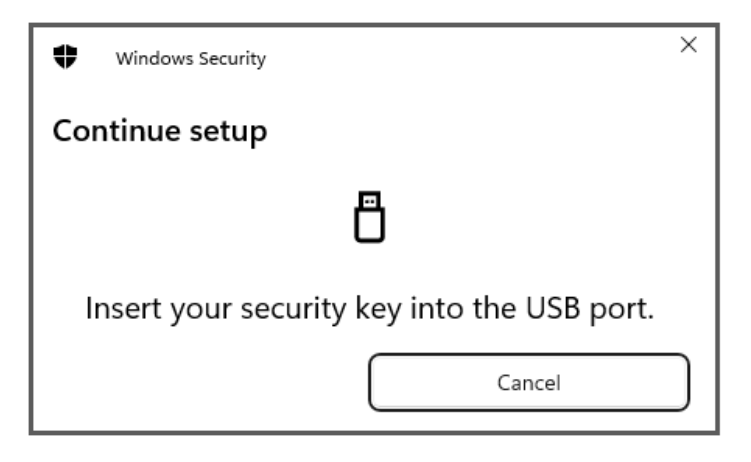

9. Na tela **Continuar configuração**, insira um PIN numérico de 6 dígitos para ambos os campos e clique em **OK**.

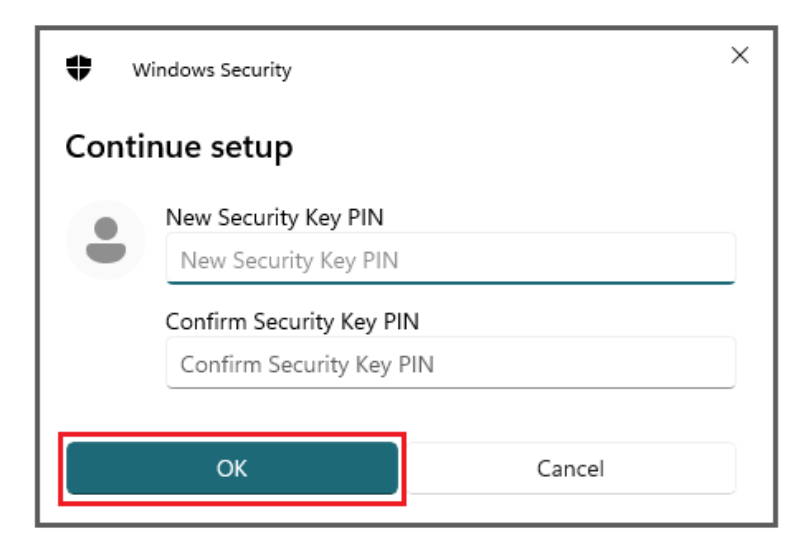

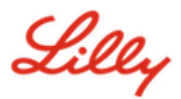

10. Na tela Continuar configuração, toque na chave de segurança.

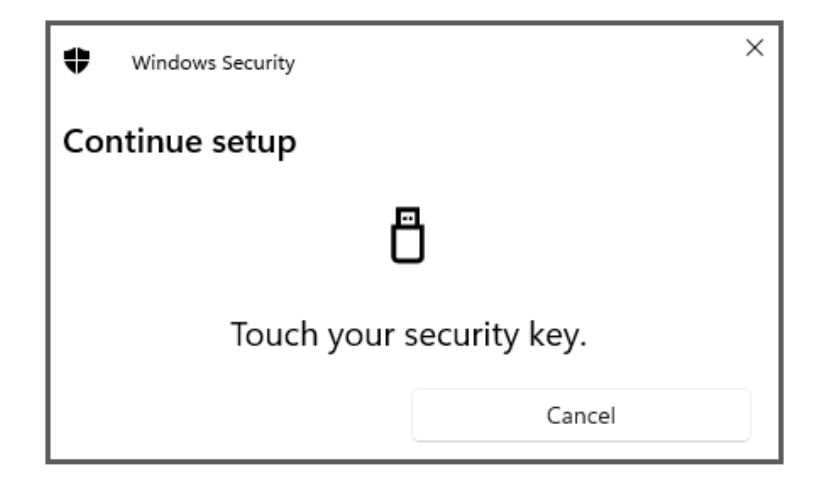

11. Na tela Chave de acesso salva, clique em OK.

| Windows Security                                                          | × |
|---------------------------------------------------------------------------|---|
| Passkey saved                                                             |   |
| You can now use your security key to sign in to<br>"login.microsoft.com". |   |
| ОК                                                                        |   |

12. **Insira um nome de chave de segurança** para ajudar a diferenciá-la de outras chaves e selecione **Avançar**.

| Security key                             | ×                               |
|------------------------------------------|---------------------------------|
| Name your security key. This will help d | listinguish it from other keys. |
| Primary key                              |                                 |
|                                          | Cancel Next                     |

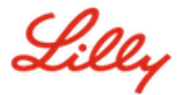

13. Sua chave de segurança está oficialmente configurada. Selecione **Concluído** para fechar a página **Chave de segurança**.

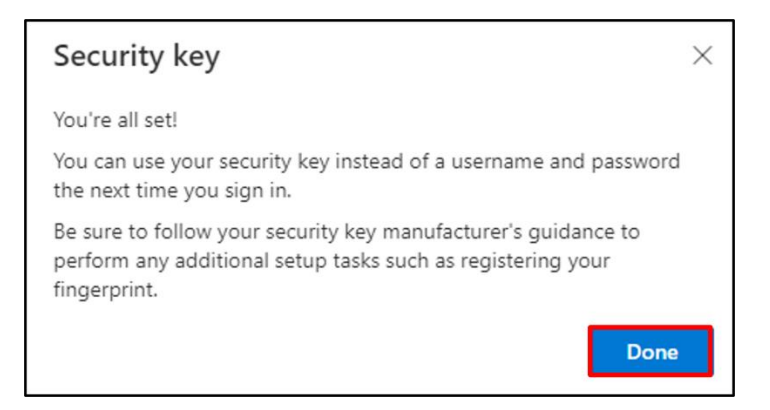

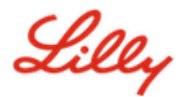

#### Registre sua chave de segurança – Dispositivo Mac

Use estas instruções se estiver registrando uma chave de segurança em um dispositivo Mac.

- Abra o Microsoft Edge (não funcionará no Safari) e acesse Minhas entradas. No canto superior direito, clique na sua imagem e verifique se você está conectado com a conta que planeja usar com sua chave de segurança (por exemplo, -CA).
- 2. Selecione + Adicionar método de entrada.
- 3. Selecione Chave de segurança na tela Adicionar um método de entrada. Selecione Avançar para entrar com autenticação multifator.

| Add a sign-in method                                                           | × | Security key $	imes$                                                          |
|--------------------------------------------------------------------------------|---|-------------------------------------------------------------------------------|
| Passkey in Microsoft Authenticator<br>Sign in with your face, fingerprint, PIN |   | To set up a security key, you need to sign in with two-factor authentication. |
| Sign in using a US8, Bluetooth, or NFC device                                  |   |                                                                               |

4. Verifique sua identidade autenticando-se com seu método preferido e selecione o tipo **de dispositivo USB**.

| Security key                                   | ×      |
|------------------------------------------------|--------|
| Choose the type of security key that you have. |        |
|                                                | Cancel |

5. Tenha sua chave pronta e selecione Avançar.

| USB device                                                                                                    | NFC device                                                                                                    |
|----------------------------------------------------------------------------------------------------|----------------------------------------------------------------------------------------------------|
| Security key $	imes$                                                                                                    | Security key $\times$                                                                                                    |
| Have your key ready.                                                                                                    | Have your key ready.                                                                                                    |
| When you choose Next, you will be prompted to plug your security<br>key into the USB port. Then, touch the button or the sensor on your<br>security key to finish setting up your device. | When you choose Next, you will be prompted to tap your security key<br>on the reader. Then, touch the button or sensor on your security key<br>to finish setting up your device |
| For more detailed instructions, visit your key manufacturer's website.                                                                                                    | For more detailed instructions, visit your key manufacturer's website.                                                                                                    |
| Back                                                                                                    | Back                                                                                                    |
|                                                                                                    |                                                                                                    |

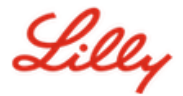

6. Na tela Chaves de acesso e chave de segurança, insira e toque em sua chave de segurança. Não escaneie o código QR.

| Passkeys & Security Keys                                                                                                    |
|----------------------------------------------------------------------------------------------------|
| Use your phone or tablet<br>Scan this QR code with the camera on the device where you<br>want to create and save your passkey for login.microsoft.com                            |
|                                                                                                    |
| Use your security key<br>Insert and touch your security key to set it up for<br>login.microsoft.com<br>login.microsoft.com will learn the make and model of your<br>security key |
| Cancel                                                                                                    |

7. Na tela **PIN necessário**, insira um PIN numérico de 6 dígitos para ambos os campos e clique em **Avançar**.

| • ••                                   | ••          | ····        |
|----------------------------------------|-------------|-------------|
| PIN required                           |             |             |
| Set up a new PIN for your security key |             |             |
| PIN                                    | Confirm PIN |             |
|                                        |             |             |
|                                        |             | Cancel Next |

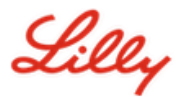

8. Na tela Usar sua chave de segurança, toque em sua chave de segurança.

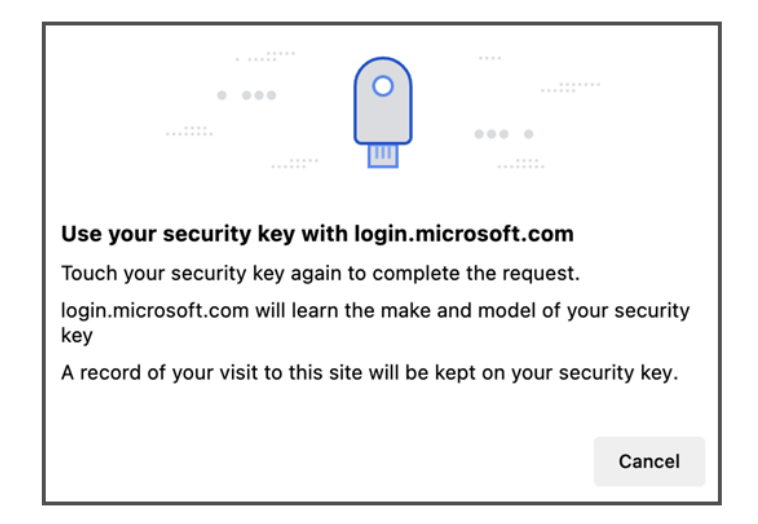

9. **Insira um nome de chave de segurança** para ajudar a diferenciá-la de outras chaves e selecione **Avançar**.

| Security key              | ×                                             |
|---------------------------|-----------------------------------------------|
| Name your security key. T | his will help distinguish it from other keys. |
| Primary key               |                                               |
|                           | Cancel Next                                   |

10. Sua chave de segurança está oficialmente configurada. Selecione **Concluído** para fechar a página **Chave de segurança**.

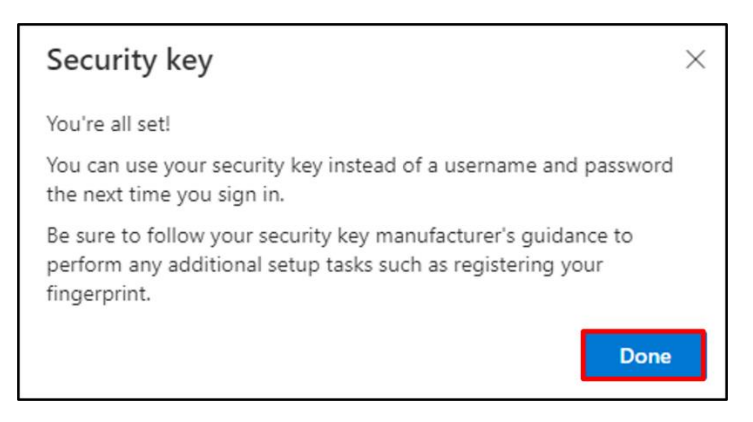

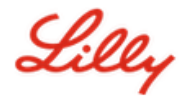

#### Tornar sua chave de segurança seu método de entrada padrão

Siga as etapas Como <u>atualizar suas informações de segurança Job Aid</u> para alterar seu método de entrada padrão para Microsoft Authenticator – notificação.

Na próxima vez que você for solicitado a entrar, selecione **Opções de login**e, em seguida, **Entrar com uma chave de segurança**.

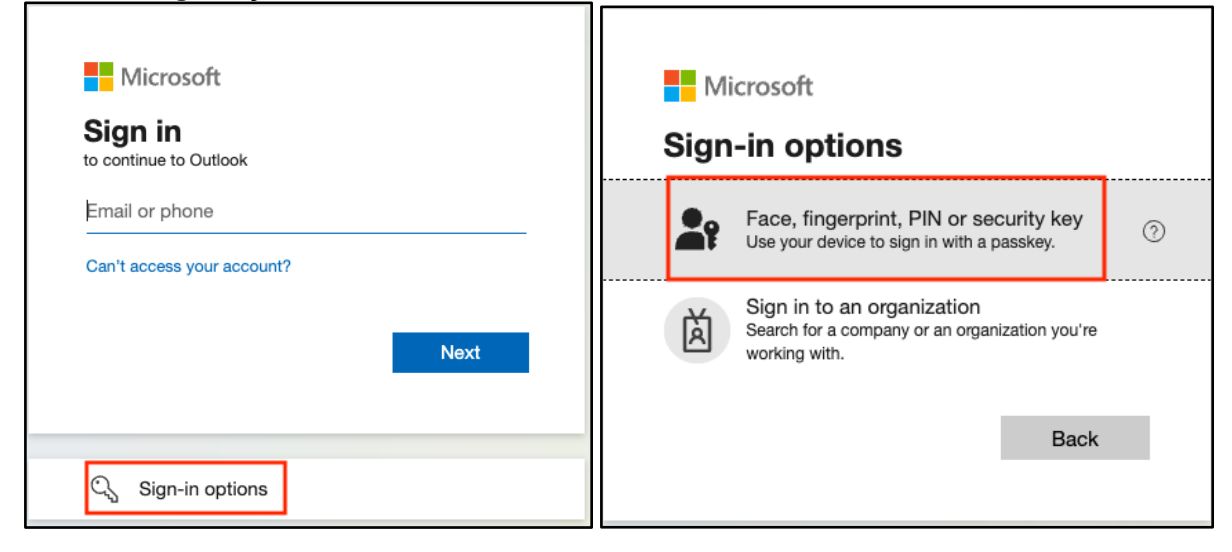

Selecionar Usar outro dispositivo ou Chave de segurançae, em seguida, selecione Próximo.

| ♥ Windows Security ×                                   | Windows Security                                                           |
|--------------------------------------------------------|----------------------------------------------------------------------------|
| Sign in with your passkey                              | Sign in with your passkey                                                  |
| To sign in to "login.microsoft.com", choose a passkey. | To sign in to "login.microsoft.com", choose a device with a saved passkey. |
| More choices                                           | More choices                                                               |
| user@lilly.com                                         | ◎◎<br>◎★ iPhone, iPad, or Android device                                   |
| ••• Use another device                                 | Security key                                                               |
| Next Cancel                                            | Next Cancel                                                                |

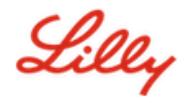

Insira o PIN da chave de segurança, selecione OK e toque na chave de segurança.

| Windows Security ×                                                     | ♥ Windows Security ×     |
|------------------------------------------------------------------------|--------------------------|
| Making sure it's you                                                   | Continue setup           |
| This request comes from Msedge, published by Microsoft<br>Corporation. |                          |
| Security Key PIN<br>βecurity Key PIN                                   | Touch your security key. |
| OK                                                                     | Cancel                   |

## Ajuda adicional

Por favor, revise-os <u>Perguntas frequentes</u> para obter assistência. Se você não vir sua pergunta respondida, recomendamos que você a publique no <u>Adotando a comunidade de serviços de identidade</u>.

Para assistência técnica não abordada nas perguntas frequentes ou ajudas de tarefa, entre em contato com a TI local<u>Bate-papo Agora</u>para abrir um incidente e atribuí-lo ao<u>MFA-SUPP-GLB</u>fila